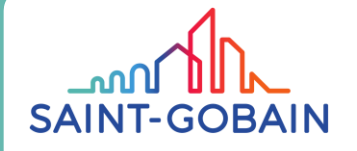

## **(CSupplier Portal:** How to register to Supplier Portal

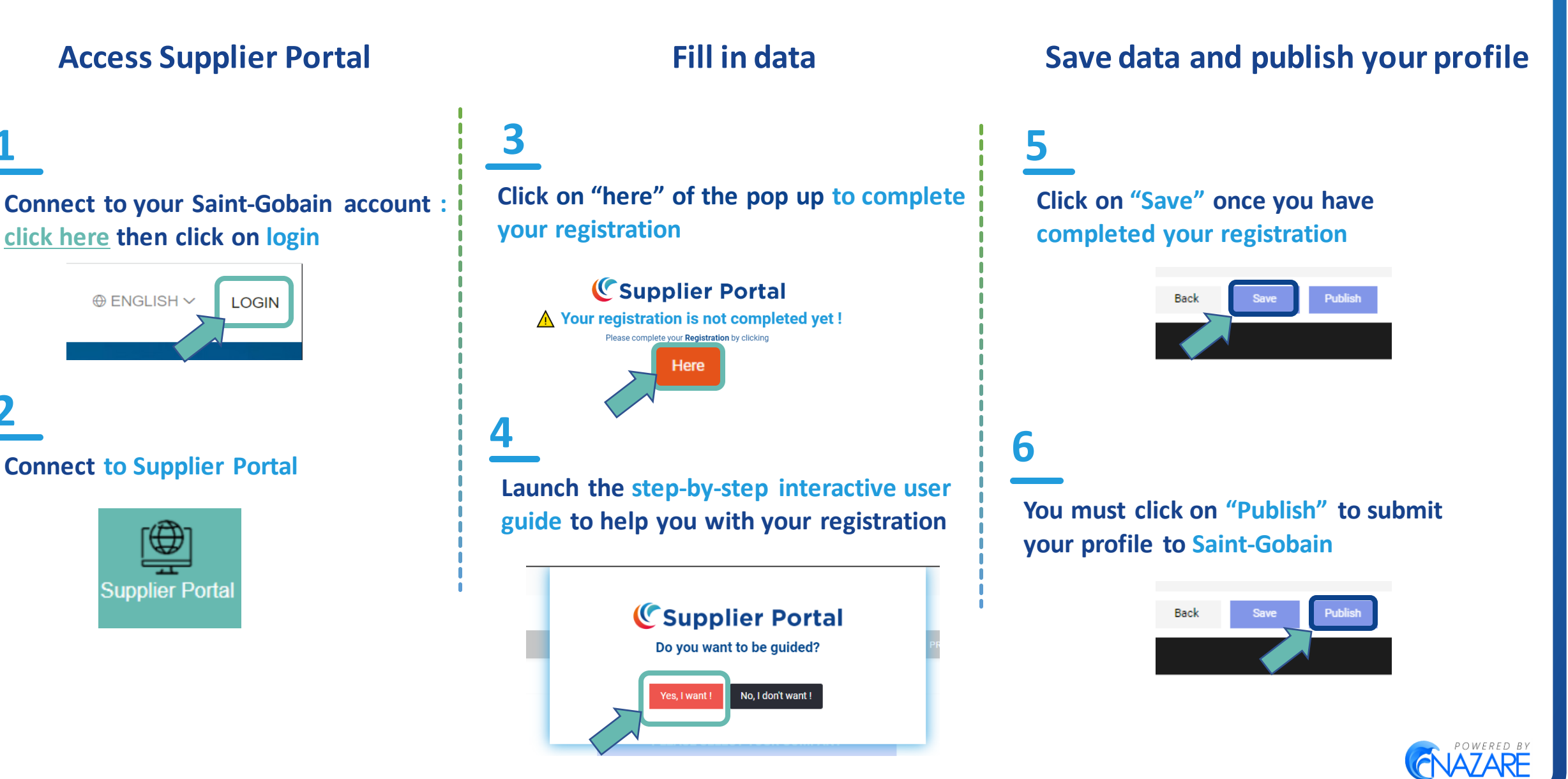